# Database Field Configuration | Deep Dive

17/06/2025 2:59 pm AEST

# **Table of Contents**

- 1. Overview
- 2. Types of Fields
- 3. Custom Fields (Recommended for Associations)
- 4. Unlimited Custom Fields (Recommended for Clubs and Governing Bodies)
- 5. UCF Lookups
- 6. Field Configuration
- 7. Adding Fields to Registration Forms

## **Overview**

A **Custom Field** refers to any piece of information you want to collect and store on your members that do not already exist as Standard Fields within the Passport database.

A custom field can be added to your registration forms or created as a database-only field that appears as an option when viewing a Member Record through Passport.

Тор

## **Types of Fields**

Fields in Passport can be defined broadly in three different categories. You can see a complete list of all fields in your database in the Field Configuration page.:

**1. Standard Fields**: These are hardcoded fields already available within the system that cannot be changed, and are commonly used across all sports and organisations. For example; Name, Date of Birth and Email Address are among the many Standard Fields available to use by all organisations.

2. Custom Fields: A field set up at Association or League-level through the custom field creation feature.

3. Unlimited Custom Fields (UCF): A field set up by a governing body or club-level administrator through the UCF

#### Тор

# Custom Fields (Recommended for Associations)

To access your Custom Fields list from an Association/League-level database:

### Click the Settings Cog > SETTINGS

| GAMEDAY                                         | <b>G</b> [ | Q Search        | tt‡                                                                         |                                                          |                                      |                             |
|-------------------------------------------------|------------|-----------------|-----------------------------------------------------------------------------|----------------------------------------------------------|--------------------------------------|-----------------------------|
| Silverwood Sports<br>Association<br>Association | ~ <        | Silverwood Spor | ts Association Get Started                                                  |                                                          |                                      | Settings<br>User Management |
| Dashboard                                       |            |                 | Details Edit                                                                | Contacts Edit                                            |                                      | Process Log<br>Audit Log    |
| My Organisation NE                              | v •        |                 | 65 Cremorne Street<br>Cremorne<br>/IC, AUSTRALIA, 3121<br>/200001000 (Resea | President (Primary Contact)<br>Darryl Monk<br>0400300200 | Treasurer<br>Jane Jones<br>040000000 | Cark Mode                   |
| AB Members                                      | -          | Add/Edit Logo   | sophie@email.com                                                            | <u>daz@email.com</u>                                     | j <u>ane@email.com</u>               | <u>sophie@email.com</u>     |
| 오 Competitions                                  | Ŧ          |                 |                                                                             |                                                          |                                      |                             |
| 🚑 Clubs                                         | v<br>v     | Stats Configure |                                                                             |                                                          |                                      |                             |
| ፼⊋ Communications                               |            | Members         | Players by Gende                                                            | r Players by Ger                                         | nder                                 | Players                     |
| Registrations                                   | *          | 1.0             |                                                                             | 1.0                                                      |                                      | 1.0                         |
| Courses                                         | ×          | 0.8             |                                                                             | 0.8                                                      |                                      | 0.8                         |
| 🕒 Reports                                       |            | 0.4             |                                                                             | 0.4                                                      |                                      | 0.4                         |
| 🕞 Marketplace                                   |            | 0.2             |                                                                             | 0.2                                                      |                                      | 0.2                         |

#### Click CUSTOM FIELDS

| <b>G</b> G/ | AMEDAY 💪 🔍 Se                       | arch                                                                                                    |                                                        |                                                                                                    |                      | 🤀 🏟 🕫 🌲 🌣 🕓 |
|-------------|-------------------------------------|----------------------------------------------------------------------------------------------------|--------------------------------------------------------|----------------------------------------------------------------------------------------------------|----------------------|-------------|
| )<br>(      | Configuration                       |                                                                                                    |                                                        |                                                                                                    |                      |             |
| 6           | These configuration options allow y | ou to modify the data and behaviour of t                                                                    | the system.                                            |                                                                                                    |                      |             |
| 0           | Manage Users and Security           | Configure Database Fields                                                                                   | Setup Registrations                                    | Manage Competitions                                                                                           | Other                |             |
| \$<br>*     | Password Management<br>Permissions  | Custom Fields<br>Field Configuration<br>Manage Lookup Information<br>Member Packages<br>Member List Display | Age Groups<br>Seasons<br>Clearance Settings<br>Opt-Ins | Statistics Templates<br>Ladder Templates<br>Fixture Templates<br>Media Outlets<br>Finals Eligibility Settings | <u>Fitness Tests</u> |             |

Your Custom Fields List will show you a list of used and available spaces for:

- Member Fields: Fields that can be added to member records or added to member registration forms.
- Club Fields: Fields that can be added to club records.
- Team Fields: Fields that can be added to team records or added to team registration forms.

| G           | AMEDAY 🔅 Q Search 🚻                                        | (a) (b) (c) (c) (c) (c) (c) (c) (c) (c) (c) (c |
|-------------|------------------------------------------------------------|------------------------------------------------|
|             | Manage Custom Fields <sup>@</sup>                          |                                                |
|             | Member Custom Fields Club Custom Fields Team Custom Fields |                                                |
| €. •        | Change the names of the custom fields below.               |                                                |
| © *<br>888- | Update Custom Fields                                       |                                                |
| ₽.          | Custom Text Field 1:                                       | Please specify your allerg                     |
| ,,          | Custom Text Field 2:                                       | Custom Text Field 2                            |
| 12-         | Custom Text Field 3:                                       | Custom Text Field 3                            |
| <u></u>     | Custom Text Field 4:                                       | Custom Text Field 4                            |
| 82 -        | Custom Text Field 5:                                       | Custom Text Field 5                            |
| 5 ·         | Custom Text Field 6:                                       | Custom Text Field 6                            |

Custom Fields can be added in pre-defined and limited spaces, each of which is defined by one of the below field formats:

- Custom Text Fields: Allow the entry of text information
- Custom Number Fields: Allow the entry of numerical values
- Custom Date Fields: Allow the entry of a specific date
- Custom Lookup Fields: Allow the creation of drop-down lists from which an option can be selected. You can use the MANAGE option next to the field to define your drop-down options
- Custom Checkbox Fields: Allow the creation of a single check box which can be selected (ticked) or left blank
- **Custom Member Notes:** Allow the entry of text information over several lines (only available for member records)

Тор

# Unlimited Custom Fields (Recommended for Clubs and Governing Bodies)

To access your Unlimited Custom Fields list from a Governing Body or Club-level database, click the Settings Cog > UNLIMITED CF

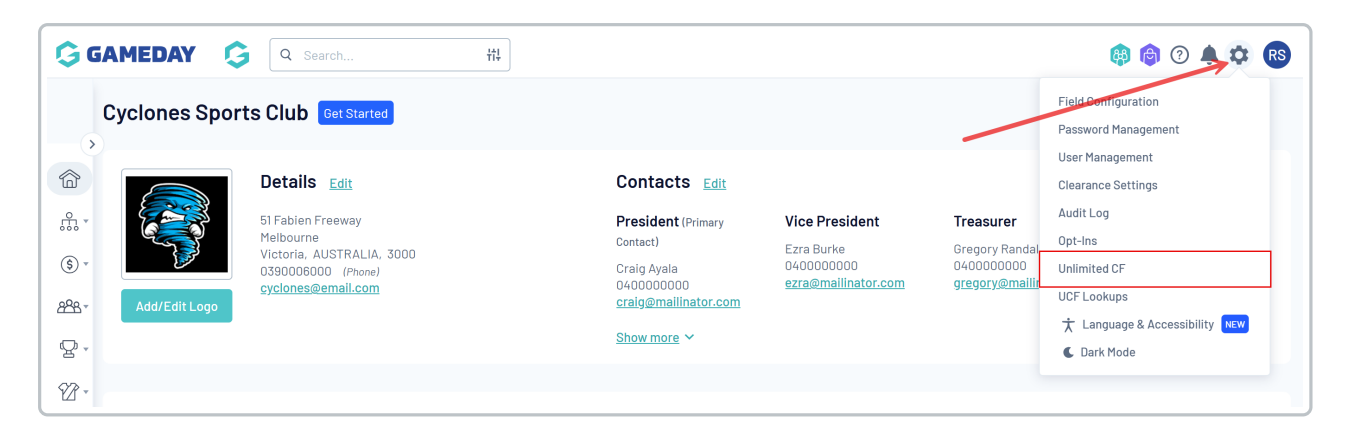

Your Unlimited Custom Fields list displays any fields you have created, including:

- Field Name: Provide a name for the field which will display in your database and on registration forms when attached to one
- Field Level: Denotes whether the field relates to Members, Clubs or Teams
- Field Type: Allows you to select one of the following input types for the field:
  - Text: Allows the entry of text information
  - Number: Allows the entry of numerical values
  - Date: Allows the entry of a specific date
  - Checkbox: Allow the creation of a single check box which can be selected (ticked) or left blank
  - Lookup: Allows the creation of drop-down lists from which an option can be selected
  - Lookup (No Empty Entry): Allows the creation of drop-down lists from which an option must be selected the user will not have the option to leave this field blank
- Field Category: Provide a general categorisation for the field
- Active Status: Denotes whether the custom field is active or inactive in your database

| Unlim | ited Custom Fields                                       |             |            |                  | ADD     |
|-------|----------------------------------------------------------|-------------|------------|------------------|---------|
|       |                                                          |             |            | Showing Field Na | Active  |
|       | Field Name                                               | Field Level | Field Type | Field Category   | Active? |
|       | Are you a new or returning player?                       | Member      | Lookup     | None Specified   |         |
| đ     | Do you have any allergies we should know about?          | Member      | Lookup     | None Specified   |         |
| đ     | Allergies (Please List)                                  | Member      | Text       | None Specified   |         |
|       | Do you identify as Aboriginal or Torres Strait Islander? | Member      | Lookup     | None Specified   |         |

### Use the ADD button to create a new field

| Unlim | ited Custom Fields                                       |             |            |                        |        |
|-------|----------------------------------------------------------|-------------|------------|------------------------|--------|
|       | Elect Norma                                              | Field Lovel | Field Tupo | Showing Field Name Inc | Active |
| 5     | Are you a new or returning player?                       | Member      | Lookup     | None Specified         |        |
|       | Do you have any allergies we should know about?          | Member      | Lookup     | None Specified         |        |
|       | Allergies (Please List)                                  | Member      | Text       | None Specified         |        |
|       | Do you identify as Aboriginal or Torres Strait Islander? | Member      | Lookup     | None Specified         |        |

## Enter the relevant information, then click **CREATE UNLIMITED CUSTOM FIELD**

| Add New Unlimited Custom Field                                                                                    | d                                                                        |  |
|----------------------------------------------------------------------------------------------------|--------------------------------------------------------------------------|--|
| To modify, change the details in the boxes below. Wh<br><b>Note:</b> All boxes marked with a * must be filled in. | nen you have finished, press the 'Create Unlimited Custom Field' button. |  |
| Details<br>Field Name*                                                                                            | Do you have any allergies we should know about?                          |  |
| Active?                                                                                                    |                                                                          |  |
| Field Level                                                                                                    | Member •                                                                 |  |
| Field Type                                                                                                    | Lookup                                                                   |  |
| Field Category                                                                                                    | None Specified •                                                         |  |
| Field Section                                                                                                    | Medical •                                                                |  |
| Create Unlimited Custom Field<br>Return to list of Unlimited Custom Fields                                        |                                                                          |  |

Тор

# **UCF** Lookups

To configure your drop-down options for Lookup fields, open the Settings Cog, then click UCF Lookups

| GA 🤤   | MED   | AY 💪 Q Search                                   | tî. |             |            |                | 🤀 🏟 🧿 🌲 🛱 🚯                                                                         |
|--------|-------|-------------------------------------------------|-----|-------------|------------|----------------|-------------------------------------------------------------------------------------|
| ن<br>ا | nlimi | ted Custom Fields <sup>@</sup>                  |     |             |            |                | Field Configuration<br>Password Management<br>User Management<br>Clearance Settings |
| ÷.     |       |                                                 |     |             |            | Showir         | Audit Log                                                                           |
| \$ *   |       |                                                 |     |             |            |                | Unlimited CF                                                                        |
| 898 -  |       | Field Name                                      |     | Field Level | Field Type | Field Category | UCF Lookups                                                                         |
|        | đ     | Are you a new or returning member?              |     | Member      | Lookup     | None Specified | ★ Language & Accessibility NEW                                                      |
| ¥ -    | đ     | Do you have any allergies we should know about? |     | Member      | Lookup     | None Specified | C Dark Mode                                                                         |

Select the lookup field that you want to add drop-down options for.

| GAM                   | EDAY 🤤 🔍 Search 🚻                                                                                                    | <b>6</b> 8 | ð | ? | <b>\$</b> : | ¢ | RS |
|-----------------------|----------------------------------------------------------------------------------------------------|------------|---|---|-------------|---|----|
| Mar                   | nage Custom Field Lookup Information                                                                                                    |            |   |   |             |   |    |
| 合 Th<br>品 + Ch<br>⑤ + | is section allows you to maintain the values that are presented in drop down boxes throughout the system.<br>oose the type of value you wish to manage from the following list:<br>• <u>Are you a new or returning member?</u><br>• <u>Do you have any allergies we should know about?</u> |            |   |   |             |   |    |
| 2 <u>28</u> -         |                                                                                                    |            |   |   |             |   |    |

## Click ADD A NEW OPTION

| GG          | AMEDAY 🗯 🔍 Search 🚻                                                                                                    | 🦚 🏟 🕐 🌲 🕫 🚳 |
|-------------|----------------------------------------------------------------------------------------------------|-------------|
|             | Manage Lookup Information                                                                                                    |             |
| 。<br>命      | Choose a value from the list below to edit. Some options may be locked by your national/international body and cannot be edited.<br>Reorder the options by dragging them to position. The new order is saved automatically. |             |
| \$ -        | No options could be found                                                                                                    |             |
| <u>88</u> 8 | ADD A NEW OPTION                                                                                                    |             |
| ç,          |                                                                                                    |             |

## Enter your text for the first option and click UPDATE

| Ģe           | AMEDAY    | ♀ Search #       |  | 🏟 🏟 🤋 🌲 🌣 🖪 |
|--------------|-----------|------------------|--|-------------|
|              | Manage Lo | okup Information |  |             |
| ŝ            | Value     | New Member       |  |             |
| ÷.<br>(\$)   |           | Update           |  |             |
| <u>888</u> - |           |                  |  |             |

### Repeat this process until you have all the necessary options for members select on this question

| G G   | AMEDAY 🗯 🔍 Search 🗰                                                                                                    | <b>(#</b> | Ø | ? | <b>.</b> . | ¢ (         | RS |
|-------|----------------------------------------------------------------------------------------------------|-----------|---|---|------------|-------------|----|
|       | Manage Lookup Information                                                                                                    |           |   |   |            |             |    |
|       | Choose a value from the list below to edit. Some options may be locked by your national/international body and cannot be edited.<br>Reorder the options by dragging them to position. The new order is saved automatically. |           |   |   |            |             |    |
| \$ -  | II New Member                                                                                                    |           |   |   |            | <u>Edit</u> |    |
| 288 - | # Returning Member                                                                                                    |           |   |   |            | <u>Edit</u> |    |
| Q.    | ADD A NEW OPTION                                                                                                    |           |   |   |            |             |    |
| 82 -  |                                                                                                    |           |   |   |            |             |    |

# **Field Configuration**

The Field Configuration feature allows organisations to select the fields they want to be used in the database

across members, clubs and teams, and set global display options for certain fields to display on all registration forms in their database.

To access the Field Configuration feature from your Passport dashboard, click on the **Settings Cog** and select **SETTINGS**:

| eDay Pas    | sport Training                                                                          |                                                           | Settings<br>User Management                                  |
|-------------|-----------------------------------------------------------------------------------------|-----------------------------------------------------------|--------------------------------------------------------------|
|             | Details <u>Edit</u>                                                                     | Contacts Edit                                             | Process Log<br>Audit Log                                     |
|             | 12 Stack Lane                                                                           | President (Primary Contact)                               | Vice Presi                                                   |
|             | Melbourne<br>VIC, AUSTRALIA, 3000<br>+61400100200 (Phone)<br><u>hello@mygameday.app</u> | Margaret Bell<br>0400100200<br><u>hello@mygameday.app</u> | Barry Driscoll<br>0400100201<br><u>hello@mygameday.app</u>   |
| d/Edit Logo |                                                                                         | Treasurer                                                 | Secretary                                                    |
|             |                                                                                         | Melissa Boyle<br>0400100202<br><u>hello@mygameday.app</u> | Barrett Ferguson<br>0400100203<br><u>hello@mygameday.app</u> |
|             |                                                                                         | Show more 💙                                               |                                                              |

**Note**: If you are higher than Association-level (I.e. National or State-level) or Club-level, the Field Configuration option is available directly in the Cog Menu as below:

| meDay Passnort Training | User Management     |  |  |  |
|-------------------------|---------------------|--|--|--|
|                         | Field Configuration |  |  |  |
|                         | Clearance Settings  |  |  |  |
| Details Edit            | Audit Log           |  |  |  |
|                         | Unlimited CF        |  |  |  |
|                         | UCF Lookups         |  |  |  |
|                         | Card Printing       |  |  |  |
|                         | C Dark Mode BETA    |  |  |  |

## Click FIELD CONFIGURATION

| Configuration                                                 |                                                                                                    |                                                                  |                                                                                                    |
|---------------------------------------------------------------|----------------------------------------------------------------------------------------------------|------------------------------------------------------------------|----------------------------------------------------------------------------------------------------|
| These configuration options allow y Manage Users and Security | ou to modify the data and behaviour of t<br>Configure Database Fields                                                                          | he system.<br>Setup Registrations                                | Manage Competitions                                                                                                    |
| Password Management<br>Permissions                            | <u>Custom Fields</u><br><u>Field Configuration</u><br><u>Manage Lookup Information</u><br><u>Member Packages</u><br><u>Member List Display</u> | <u>Age Groups</u><br><u>Seasons</u><br><u>Clearance Settings</u> | Statistics Templates<br>Ladder Templates<br>Fixture Templates<br>Media Outlets<br>Finals Eligibility Settings<br>Match Day Reports |

Here, you will see a list of fields and tabs for each of the different fields. Below is an explanation of what each of them refers to.

- Member Fields: Fields that will be displayed within the member profile when adding or editing a member record.
- Club Fields: Fields that will be displayed when adding or editing a club.
- Team Fields: Fields that will be displayed when adding or editing a team.

| Field Configuration                                                                |                                                                                                    |                                          |                                           |  |  |  |  |  |  |
|------------------------------------------------------------------------------------|----------------------------------------------------------------------------------------------------|------------------------------------------|-------------------------------------------|--|--|--|--|--|--|
| Choose the visibility and editing options for each of the available Member fields. |                                                                                                    |                                          |                                           |  |  |  |  |  |  |
| Row colors: Standard fields Custom fields Unlimited custom fields                  |                                                                                                    |                                          |                                           |  |  |  |  |  |  |
| Save Options                                                                       |                                                                                                    |                                          |                                           |  |  |  |  |  |  |
| Member Fields Club Fields Team Fields                                              |                                                                                                    |                                          |                                           |  |  |  |  |  |  |
|                                                                                    |                                                                                                    | ~                                        | Expand All Contract All                   |  |  |  |  |  |  |
| ✓ National Number                                                                  | For my level Let levels below choose                                                                                 | For levels below Let levels below choose | Registration Form Let levels below choose |  |  |  |  |  |  |
| ✓ Member Number                                                                    | For my level Let levels below choose                                                                                 | For levels below Let levels below choose | Registration Form Let levels below choose |  |  |  |  |  |  |
| ✓ Active in Association                                                            | For my level Let levels below choose                                                                                 | For levels below Let levels below choose | Registration Form Let levels below choose |  |  |  |  |  |  |
| ✓ Salutation                                                                       | For my level Editable                                                                                                | For levels below Editable                | Registration Form Editable                |  |  |  |  |  |  |
| ✓ Legal Firstname                                                                  | For my level Compulsory                                                                                              | For levels below Compulsory              | Registration Form Compulsory              |  |  |  |  |  |  |
| ✓ Middle name                                                                      | For my level Let levels below choose                                                                                 | For levels below Let levels below choose | Registration Form Let levels below choose |  |  |  |  |  |  |
| ✓ Family name                                                                      | For my level Compulsory                                                                                              | For levels below Compulsory              | Registration Form Compulsory              |  |  |  |  |  |  |
| ✓ Maiden name                                                                      | V Maiden name For my level Let levels below choose For levels below choose Registration Form Let levels below choose |                                          |                                           |  |  |  |  |  |  |
| ✓ Country of Birth (Parent/Guardian 1)                                             | For my level Let levels below choose                                                                                 | For levels below Let levels below choose | Registration Form Let levels below choose |  |  |  |  |  |  |

To configure a field to display, find the field you want to enable and click the Field Name to expand the selection.

| ✓ Legal Firstname                      | For my level Compulsor               | у           | For levels below Compu                   | lsory            | Registration Form Com                     | pulsory                  |
|----------------------------------------|--------------------------------------|-------------|------------------------------------------|------------------|-------------------------------------------|--------------------------|
| ✓ Middle name                          | For my level Compulsory              |             | For levels below Compu                   | lsory            | Registration Form Let levels below choose |                          |
| ✓ Family name                          | For my level Compulsor               | у           | For levels below Compulsory              |                  | Registration Form Compulsory              |                          |
| A Maiden name                          | Let levels below choose              | Hidden      | Read Only                                | Editable         | Compulsory                                | Add Only<br>(Compulsory) |
| For my level                           | ۲                                    | 0           | 0                                        | 0                | 0                                         | 0                        |
| For levels below                       | ۲                                    | 0           | 0                                        | 0                | 0                                         | 0                        |
| Registration Form                      | ۲                                    | 0           | 0                                        | 0                | 0                                         | 0                        |
| ✓ Country of Birth (Parent/Guardian 1) | For my level Let levels below choose |             | For levels below Let levels below choose |                  | Registration Form Let levels below choose |                          |
| ✓ Country of Birth (Parent/Guardian 2) | For my level Let levels b            | elow choose | For levels below Let leve                | els below choose | Registration Form Let levels below choose |                          |
| ✓ Preferred name                       | For my level Editable                |             | For levels below Editabl                 | e                | Registration Form Hidden                  |                          |
| ✓ Date of Birth                        | For my level Compulsor               | у           | For levels below Compu                   | Isory            | Registration Form Com                     | pulsory                  |
| ✓ Place (Town) of Birth                | For my level Let levels below choose |             | For levels below Let leve                | els below choose | Registration Form Let le                  | evels below choose       |
| ✓ Country of Birth                     | For my level Compulsor               | у           | For levels below Compu                   | Isory            | Registration Form Com                     | pulsory                  |
| ✓ Gender at Birth                      | For my level Compulsor               | у           | For levels below Compu                   | Isory            | Registration Form Compulsory              |                          |

This will expand to show a variety of options; Select how you would like this field to display.

Fields can be configured to display in several ways:

• Let levels below choose: This gives lower levels the ability to choose how they want this to display. This

option is best if you are not fussed about whether or not clubs choose to use this field.

- Hidden: This means the field does not appear at all.
- **Read Only:** This field will display as optional, however it cannot be edited only use this option if the answer to this field won't change (e.g Birth Certificate Number, Date of Birth etc.).
- Editable: This means that the field will display, but it can be left blank if they don't want to answer this field.
- **Compulsory:** This means that the field will display, and it must be completed before saving.
- Add Only (Compulsory): This means the field will appear as compulsory but it cannot be edited once it has been completed.

| ✓ Legal Firstname                      | For my level Compulsor               | У           | For levels below Compu                   | Isory    | Registration Form Compulsory              |                          |  |
|----------------------------------------|--------------------------------------|-------------|------------------------------------------|----------|-------------------------------------------|--------------------------|--|
| ✓ Middle name                          | For my level Compulsor               | у           | For levels below Compu                   | lsory    | Registration Form Let levels below choose |                          |  |
| ➤ Family name                          | For my level Compulsor               | у           | For levels below Compu                   | lsory    | Registration Form Compulsory              |                          |  |
| ▲ Maiden name                          | Let levels below choose              | Hidden      | Read Only                                | Editable | Compulsory                                | Add Only<br>(Compulsory) |  |
| For my level                           | ۲                                    | 0           | 0                                        | 0        | 0                                         | 0                        |  |
| For levels below                       | ۲                                    | 0           | 0                                        | 0        | 0                                         | 0                        |  |
| Registration Form                      | ۲                                    | 0           | 0                                        | 0        | 0                                         | 0                        |  |
| ✓ Country of Birth (Parent/Guardian 1) | For my level Let levels b            | elow choose | For levels below Let levels below choose |          | Registration Form Let levels below choose |                          |  |
| ➤ Country of Birth (Parent/Guardian 2) | For my level Let levels t            | elow choose | For levels below Let levels below choose |          | Registration Form Let levels below choose |                          |  |
| ✓ Preferred name                       | For my level Editable                |             | For levels below Editabl                 | e        | Registration Form Hidden                  |                          |  |
| ➤ Date of Birth                        | For my level Compulsor               | у           | For levels below Compu                   | Isory    | Registration Form Compulsory              |                          |  |
| ✓ Place (Town) of Birth                | For my level Let levels below choose |             | For levels below Let levels below choose |          | Registration Form Let levels below choose |                          |  |
| ➤ Country of Birth                     | For my level Compulsor               | у           | For levels below Compu                   | Isory    | Registration Form Compulsory              |                          |  |
| ✓ Gender at Birth                      | For my level Compulsor               | У           | For levels below Compu                   | lsory    | Registration Form Compulsory              |                          |  |

There are three options that control where these fields display:

- For my level: The field setting selected will apply to administrators within your own database when adding or editing a member record.
- For levels below: The field setting selected will apply (and be locked) to administrators at levels below your own when adding or editing a member record.
- Registration Form: The field settings selected will apply to all of your registration forms.

| ✓ Legal Firstname                      | For my level Compulsory              |            | For levels below Compu                   | lsory                       | Registration Form Compulsory              |                          |
|----------------------------------------|--------------------------------------|------------|------------------------------------------|-----------------------------|-------------------------------------------|--------------------------|
| ✓ Middle name                          | For my level Let levels b            | low choose | For levels below Let leve                | els below choose            | Registration Form Let levels below choose |                          |
| ✓ Family name                          | For my level Compulsory              |            | For levels below Compu                   | For levels below Compulsory |                                           | pulsory                  |
| ▲ Maiden name                          | Let levels below<br>choose           | Hidden     | Read Only                                | Editable                    | Compulsory                                | Add Only<br>(Compulsory) |
| For my level                           | ۲                                    | 0          | 0                                        | 0                           | 0                                         | 0                        |
| For levels below                       | ۲                                    | 0          | 0                                        | 0                           | 0                                         | 0                        |
| Registration Form                      | ۲                                    | 0          | 0                                        | 0                           | 0                                         | 0                        |
| ✓ Country of Birth (Parent/Guardian 1) | For my level Let levels below choose |            | For levels below Let levels below choose |                             | Registration Form Let levels below choose |                          |
| ✓ Country of Birth (Parent/Guardian 2) | For my level Let levels below choose |            | For levels below Let levels below choose |                             | Registration Form Let levels below choose |                          |
| ✓ Preferred name                       | For my level Editable                |            | For levels below Editable                |                             | Registration Form Editable                |                          |
| ➤ Date of Birth                        | For my level Compulsory              |            | For levels below Compu                   | For levels below Compulsory |                                           | pulsory                  |
| ✓ Place(Town) of Birth                 | For my level Let levels below choose |            | For levels below Let levels below choose |                             | Registration Form Let levels below choose |                          |
| ✓ Country of Birth                     | For my level Compulsory              |            | For levels below Compu                   | Isory                       | Registration Form Compulsory              |                          |

Note: Higher level (state, national) settings for these fields will override the selections at an association or club level, so if you cannot edit a field, please contact your governing body directly.

Once you have applied your settings, scroll down to the bottom of the page and click SAVE OPTIONS

| ME      | DAY 💪 Q Search #1                                          |                                      |                                          | 😝 🏟 🕐 🌲 🌣 🌘                               |  |
|---------|------------------------------------------------------------|--------------------------------------|------------------------------------------|-------------------------------------------|--|
| ~       | What Volunteer Membership Type are you registering as?     | For my level Let levels below choose | For levels below Let levels below choose | Registration Form Let levels below choose |  |
| ~       | <ul> <li>Working with Children Check Expiry</li> </ul>     | For my level Let levels below choose | For levels below Let levels below choose | Registration Form Let levels below choose |  |
| ~       | How did you find out about our club?                       | For my level Let levels below choose | For levels below Let levels below choose | Registration Form Let levels below choose |  |
| ~       | Are you a new or returning player?                         | For my level Let levels below choose | For levels below Let levels below choose | Registration Form Let levels below choose |  |
| ~       | <ul> <li>Allergies (Please List)</li> </ul>                | For my level Let levels below choose | For levels below Let levels below choose | Registration Form Let levels below choose |  |
| ~       | How did you hear about us?                                 | For my level Let levels below choose | For levels below Let levels below choose | Registration Form Let levels below choose |  |
| ~       | Coaching Accreditation Level                               | For my level Let levels below choose | For levels below Let levels below choose | Registration Form Let levels below choose |  |
| ~       | Discount Code                                              | For my level Let levels below choose | For levels below Let levels below choose | Registration Form Let levels below choose |  |
| ~       | Po you have a current Working with Children Check (WWCC)?  | For my level Let levels below choose | For levels below Let levels below choose | Registration Form Let levels below choose |  |
| ~       | Are you an accredited coach?                               | For my level Let levels below choose | For levels below Let levels below choose | Registration Form Let levels below choose |  |
| ~       | Coaching Accreditation Expiry                              | For my level Let levels below choose | For levels below Let levels below choose | Registration Form Let levels below choose |  |
| ~       | P Do you identify as Aboriginal or Torres Strait Islander? | For my level Let levels below choose | For levels below Let levels below choose | Registration Form Let levels below choose |  |
| ~       | Voucher Number                                             | For my level Let levels below choose | For levels below Let levels below choose | Registration Form Let levels below choose |  |
|         |                                                            |                                      |                                          |                                           |  |
| Save Op | ations                                                     |                                      |                                          |                                           |  |

Тор

# **Adding Fields to Registration Forms**

Outside of the Field Configuration feature, users can also attach fields to individual Registration Forms. This can be done through the **Registrations** > **REGISTRATION FORMS** menu option.

| GAMEDAY                                         | G     | Q Search        | tî!                                                            |                   |                                                   |                                            | 🟟 🎯 🖗 🕯                                                     | RS  |
|-------------------------------------------------|-------|-----------------|----------------------------------------------------------------|-------------------|---------------------------------------------------|--------------------------------------------|-------------------------------------------------------------|-----|
| Silverwood Sports<br>Association<br>Association | <     | Silverwood Spor | ts Associatior                                                 | Get Started       |                                                   |                                            |                                                             |     |
| 288 Members                                     |       |                 | Details Edit                                                   |                   | Contacts Edit                                     |                                            |                                                             |     |
| 🖓 Competitions                                  | •     |                 | 165 Cremorne Street<br>Cremorne                                |                   | President (Primary Contact)                       | Treasurer                                  | Administrator                                               |     |
| 💭 Clubs                                         | ÷     |                 | VIC, AUSTRALIA, 3121<br>0390001000 (Phone)<br>sophie@email.com |                   | Darryl Monk<br>0400300200<br><u>daz@email.com</u> | Jane Jones<br>0400000000<br>jane@email.com | Sophie Jones<br>0400100000<br><mark>sophie@email.com</mark> |     |
| 🗭 Teams                                         | •     | Add/Edit Logo   |                                                                |                   |                                                   |                                            |                                                             |     |
| @ Communications                                |       |                 |                                                                |                   |                                                   |                                            |                                                             |     |
| Registrations                                   | *     |                 |                                                                |                   |                                                   |                                            |                                                             |     |
| Products                                        |       | Stats Configure |                                                                |                   |                                                   |                                            |                                                             |     |
| Promo Codes                                     |       | Members         |                                                                | Players by Gender | Players by Ger                                    | nder                                       | Players                                                     |     |
| Registration Forms                              |       | 1.0             |                                                                |                   | 1.0                                               | 1.0                                        |                                                             |     |
| Payment Splits                                  |       | 0.8             |                                                                |                   | 0.8                                               | 0.8                                        |                                                             | (?) |
|                                                 |       | 0.6             |                                                                |                   | 0.6                                               | 0.6                                        |                                                             |     |
| ABB YZ 💭<br>Members Teams Clubs Co              | Somps | 0.4             |                                                                |                   | 0.4                                               | 0.4                                        |                                                             |     |

#### Then, find the form you want to add fields to and click EDIT

| GA  | MEDAY 🤤                | Q Search                       | ţţŤ      |                  |               |                          | -    | ? 🌲 🕯 | ¢ (    |
|-----|------------------------|--------------------------------|----------|------------------|---------------|--------------------------|------|-------|--------|
| > F | Registration Fo        | orms <sup>©</sup>              |          |                  |               |                          |      | Add N | ew Foi |
|     | Parent Body Forms      | Association Forms              |          |                  |               |                          |      |       |        |
| •   | Parent Body Fo         | rms                            |          |                  | Q Search      | form names               | All  |       | Ŧ      |
| ÷   | Name                   |                                | Status   | Туре             | Created By    | Dates                    |      |       | -      |
|     | Club Merchandise Payme | ent Form (#114783)             | Inactive | Member to Club   | National Body | No dates set             | View | Edit  |        |
|     | National Membership Re | gistration Form 2024 (#116374) | Active   | Member to Club   | National Body | No dates set             | View | Edit  |        |
|     | National Membership Re | gistration Form 2025 (#118066) | Active   | Member to Club   | National Body | 1 Mar 2025 - 31 Dec 2025 | View | Edit  |        |
|     | GameDay Course Registr | ations (#110627)               | Inactive | Member to Course | National Body | No dates set             |      | Edit  |        |
|     |                        |                                |          |                  |               |                          |      |       |        |

#### Then go to the FIELDS tab

| Ģ            | GAMEDAY 💪 🔍 See                      | arch ttl                     |                                                                                                    | 🏟 🏟 ? 🌲 🌣 RS                           |
|--------------|--------------------------------------|------------------------------|----------------------------------------------------------------------------------------------------|----------------------------------------|
|              | Registration Forms » Edit » Settings |                              |                                                                                                    |                                        |
| - 0          | National Membership F                | Registration Form 20         | D25 (#118066)                                                                                          | View Form                              |
| â            |                                      | /                            |                                                                                                    |                                        |
| ÷            | Settings                             |                              |                                                                                                    | Save                                   |
| \$ -         | Fields                               | Form Name:                   | National Membership Registration Form 2025                                                             |                                        |
| <u>88</u> 8- | Layout                               | Type of Form:                | Member to Club                                                                                         |                                        |
| ç.           | Conditional Fields                   | Form Status 🕕                | Active                                                                                                 |                                        |
| <u>۾</u> .   | Products                             | Registration Date Range 🕕    | 2025-03-01                                                                                             |                                        |
| - 12         | Conditional Products                 | Registration end date 🕕      | 2025-12-31                                                                                             |                                        |
| <u></u>      | Messages                             | Payment is Compulsory 🕕      | 0                                                                                                    |                                        |
| *            |                                      | Allow Member to Register as: | V Player                                                                                               | 0                                      |
| r<br>P       |                                      |                              | Manager<br>Official<br>Non Competitor or Supporter<br>Volunteer                                        |                                        |
| ĺ            |                                      | Allow multiple registration  | Using this process, some details from the initial person's registration will be copied to the subseque | nt forms, and a single payment will be |

Each available field will appear here with a visibility setting along the top of the screen. Fields can be configured to display in several ways:

- Hidden fields will not appear on the form at all
- **Read Only** fields will display on the form if they have previously been answered by the user, but cannot be edited only use this option if the answer to this field won't change (e.g. Birth Certificate Number, Date of Birth etc.)
- Editable fields will display on the form, and can be either answered or left blank by users
- Compulsory fields will display on the form, and must be completed by users before saving
- Add Only (Compulsory) fields will display as compulsory on the form if no previous answer has been given by that user, but they cannot be edited on subsequent registrations after they have submitted their answer

| <b>G</b> G      | AMEDAY 💪 🔍 Sea        | rch tt                                                       |                    |                           |                              |            | 🏟 🏟 🤊 🌲 🌣 🔞           |
|-----------------|-----------------------|--------------------------------------------------------------|--------------------|---------------------------|------------------------------|------------|-----------------------|
|                 | National Membership R | Registration Form 2025 (#118066)                             |                    |                           |                              |            | View Form             |
| )<br>合          | Settings              | Choose the visibility and editing options for each of the av | vailable fields.   |                           |                              |            |                       |
| £, +            | Fields                | Please note, the display status of certain fields may be loc | cked due to your h | ierarchy's <u>Field C</u> | <u>onfiguration</u> settings |            | Save                  |
| (\$) ~<br>288 ~ | Layout                | Field Name                                                   | Hidden 🌗           | Read Only                 | B Editable                   | Compulsory | Add Only (Compulsory) |
| P -             | Products              | National Number                                              | ۲                  | 0                         |                              |            |                       |
| <u>,</u> ,      | Conditional Products  | Member Number                                                | ۲                  | 0                         | 0                            | 0          | 0                     |
| <i>ଏ</i> ∗<br>ଲ | Messages              | Active in Association                                        | ۲                  | 0                         | 0                            | 0          | 0                     |
| ¥ -             |                       | Salutation                                                   | ۲                  | 0                         | 0                            | 0          | 0                     |
| <b>6−0</b><br>≮ |                       | Legal Firstname                                              |                    |                           |                              | ۲          | • (?)                 |
| Ø               |                       | Middle name                                                  | ۲                  | 0                         | 0                            | 0          | • 😡                   |